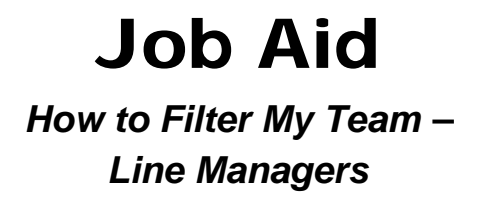

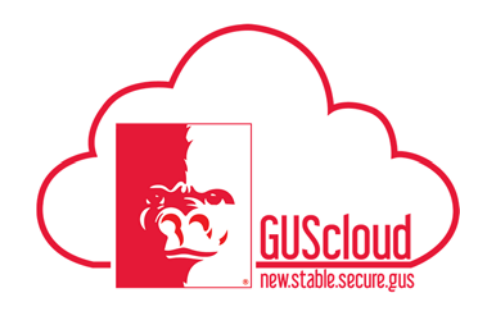

This Job Aid walks through the steps to set your filter settings for displaying your My Team page. This Job Aid can be used by Line Managers.

| Step | Action                                                                                                    |
|------|----------------------------------------------------------------------------------------------------|
| 1.   | To see information on your Direct Reports, click on the Navigator icon                                                                                                    |
|      | GUS Cloud                                                                                                    |
| 2.   | Click on My Team to see information on your Direct Reports.                                                                                                    |
|      |                                                                                                    |
|      | Navigator                                                                                                    |
|      | General Accounting Procurement   Image: Sources Image: Purchase Requisitions   Image: Sources Image: Purchase Requisitions   Imag |
|      |                                                                                                    |
| 3.   | You will be taken to the My Team page.                                                                                                    |
|      | My Team<br>Fitter Chart Chart II II II II II II II II II II II II II                                                                                                    |
|      |                                                                                                    |

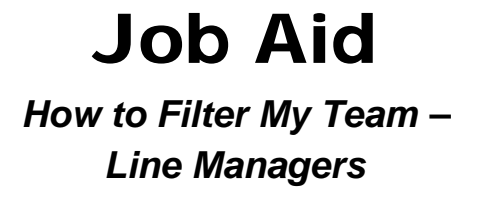

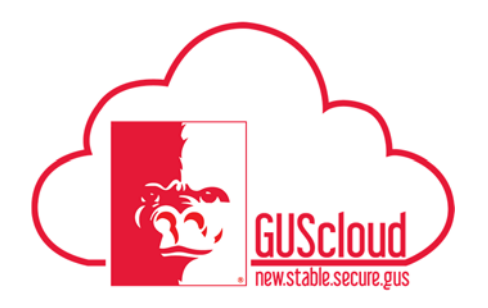

| 4. | The My Team page defaults to show employees with a Suspended Assignment.<br>The <sup>(1)</sup> displayed to the left of the title identifies that this is a Suspended Assignment. |
|----|----------------------------------------------------------------------------------------------------|
|    |                                                                                                    |
| 5. | Click on Filter.                                                                                                    |
|    |                                                                                                    |

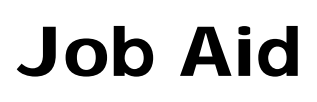

How to Filter My Team – Line Managers

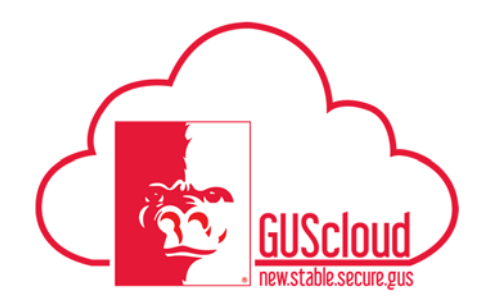

| 6. | The filter settings will display.                               | _ |
|----|-----------------------------------------------------------------|---|
|    | My Team                                                         |   |
|    | Filter                                                          |   |
|    | Filter                                                          |   |
|    | Display <ul> <li>Direct Reports</li> <li>All reports</li> </ul> |   |
|    | View By<br>✓ Line manager                                       |   |
|    | Show<br>Contingent worker<br>Employee                           |   |
|    | Include  Suspended Assignments                                  |   |
|    | Nonprimary Assignments                                          |   |
|    | Sort By<br>First Name ▼ 1                                       |   |
|    | Reset App <u>ly</u> Save                                        |   |
|    |                                                                 |   |
|    |                                                                 |   |

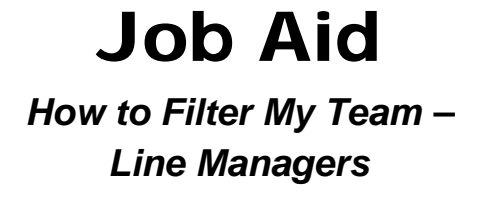

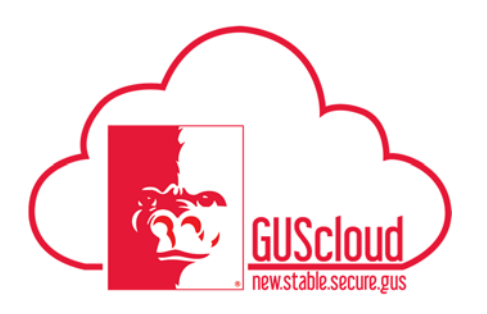

| 7. | Click the box to the left of Nonprimary Assignments. This will put a checkmark in the box. This will let you see all employees that you are the line manager for. |
|----|----------------------------------------------------------------------------------------------------|
|    | My Team                                                                                                    |
|    | Filter                                                                                                    |
|    | Filter                                                                                                    |
|    | Display     Oirect Reports                                                                                                    |
|    | <ul> <li>All reports</li> </ul>                                                                                                    |
|    | View By                                                                                                    |
|    | Show  Contingent worker  Employee                                                                                                    |
|    | Include                                                                                                    |
|    | Sort By<br>First Name ▼                                                                                                    |
|    | Reset Apply Save                                                                                                    |

## **Job Aid** How to Filter My Team – Line Managers

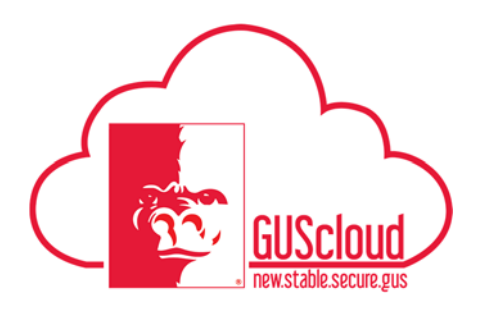

| 8.  | Click the box to the left of Suspended Assignments. This will take the checkmark<br>away and the box will be empty. This will hide the employees on your My Team<br>page with Suspended Assignments.<br>My Team<br>Filter<br>Filter<br>Display<br><ul> <li>Direct Reports</li> <li>All reports</li> <li>View By</li> <li>Line manager</li> <li>Show</li> <li>Contingent worker</li> <li>Employee</li> <li>Include</li> <li>Suspended Assignments</li> <li>Nonprimary Assignments</li> <li>Sort By</li> <li>First Name</li> <li>Image Save</li> </ul> |
|-----|----------------------------------------------------------------------------------------------------|
|     |                                                                                                    |
| 9.  | Save                                                                                                    |
| 10. | Click Apply.                                                                                                    |

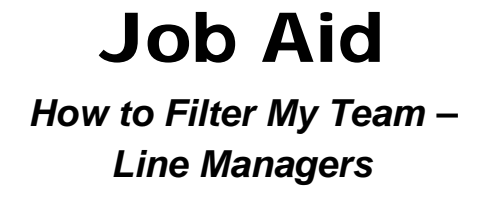

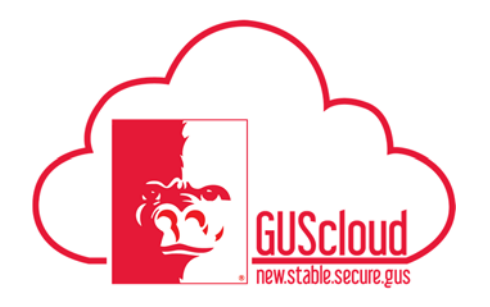

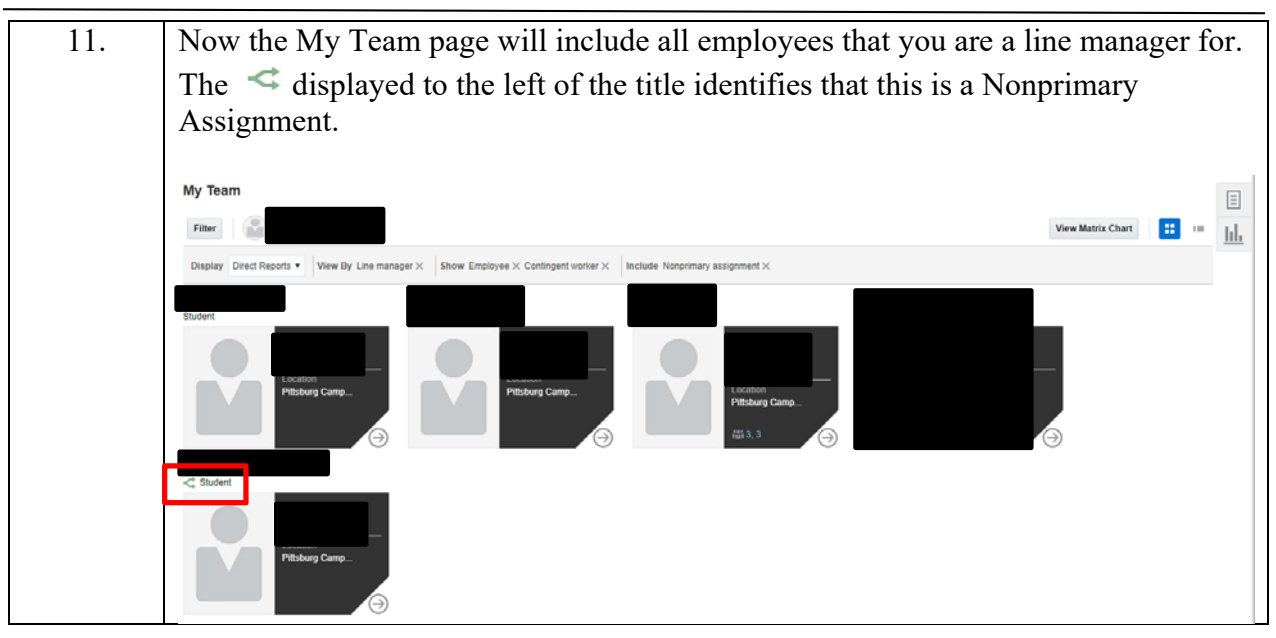